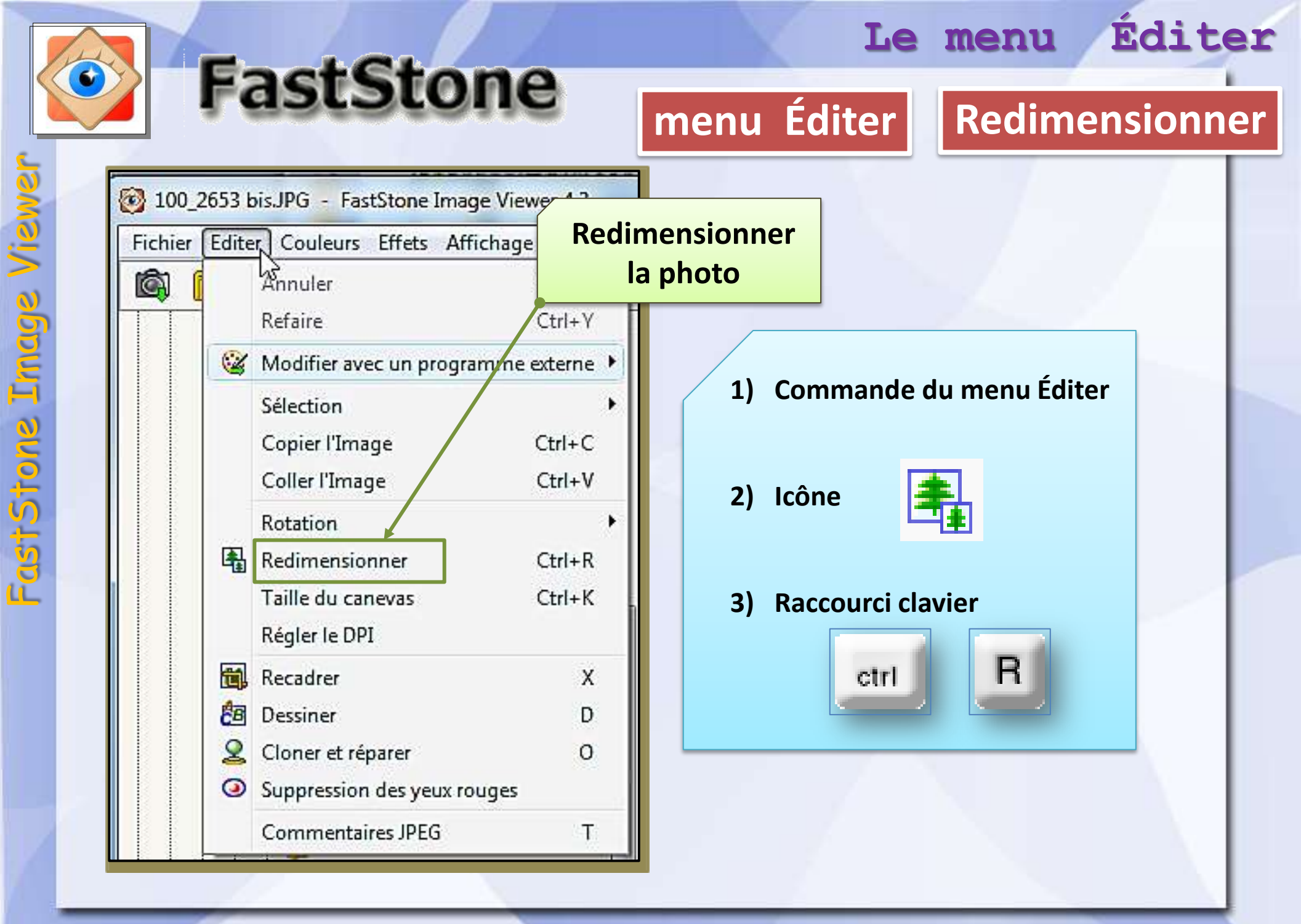

## modifications de la taille des photos

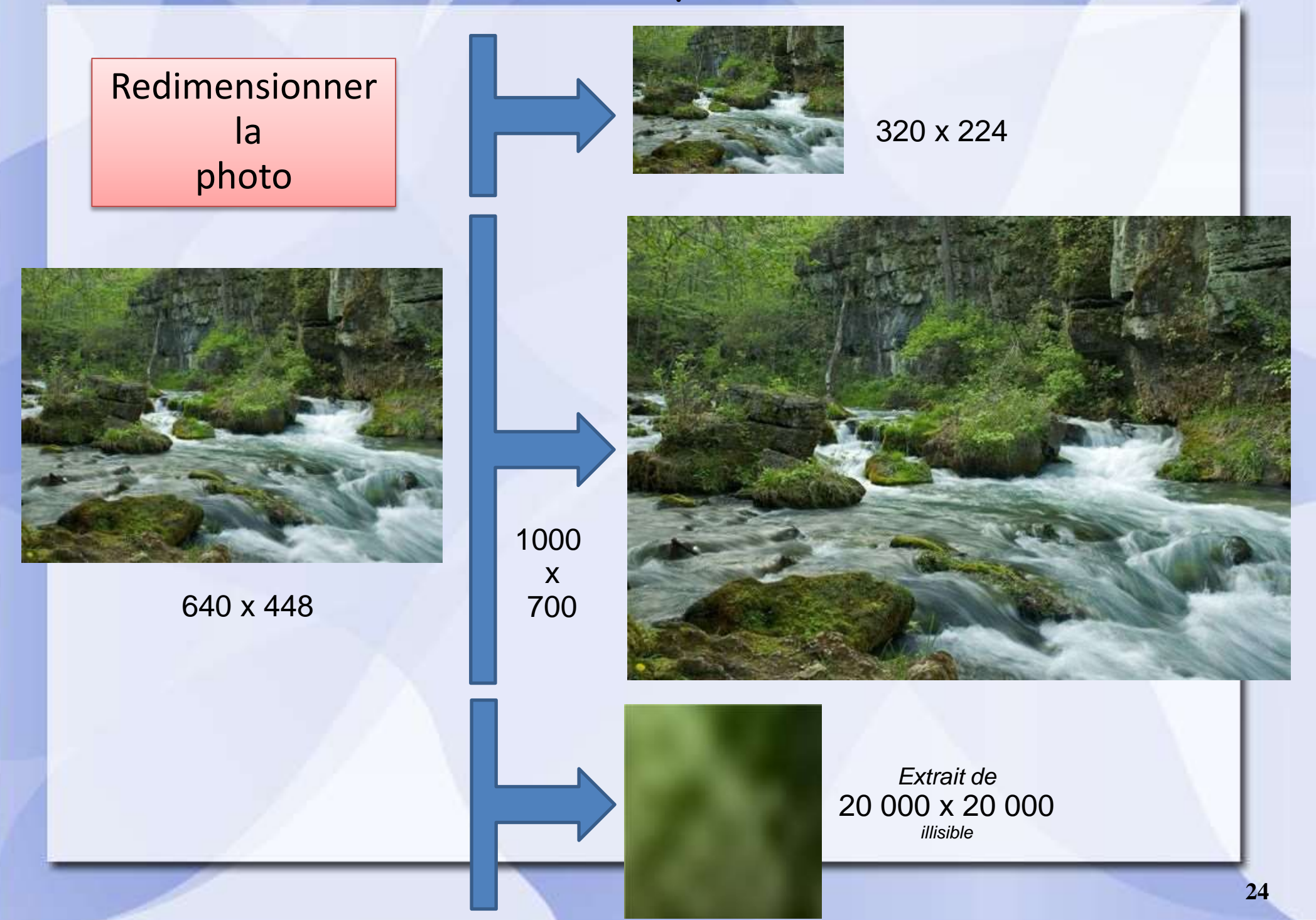

| -                                           |                                                               |                                                                                                    | menu Éo                                                                                                    | diter | Redimensionn                                                                                                    |
|---------------------------------------------|---------------------------------------------------------------|----------------------------------------------------------------------------------------------------|----------------------------------------------------------------------------------------------------|-------|----------------------------------------------------------------------------------------------------|
| 😵 Photo009.jpg<br>Fichier Editer (<br>🚳 陀 📑 | - FastStone Image Viewer 4.3<br>Couleurs Effets Affichage Eti | quette Favoris Créer Outils Paramèt<br>ser 31% 🔹 🛄 📬                                                                                                    | res Aide<br>🔁 🚨 🍑 🏠 🚮 💵 🗊                                                                                                    |       | X                                                                                                    |
|                                             |                                                               | Redimensionner          Taille originale:         Nouvelle:         Pixels         Largeur:         %         Largeur:         Dimension d'impression         Largeur:         Résolution:         Standard         Largeur x Hauteur:         Conserver les proportiu         Filtre:       Lanczos3 (Dé | 2441 x 1751 4.27MP<br>2441 x 1751 4.27MP<br>2441 x 1751 4.27MP<br>2441 ★ x Hauteur: 1751 ★<br>100.00 ★ % x Hauteur: 1751 ★<br>100.00 ★ % x Hauteur: 100.00 ★ %<br>in<br>86.11 ★ x Hauteur: 61.77 ★<br>72 ★ DPI (points par pouce)<br>800 x 600 ★<br>ons<br>faut) ★ OK |       | La fenêtre qui<br>s'ouvre offre<br>plusieurs modes d<br>redimensionneme<br><i>Pixels</i><br><i>Pourcentage</i><br><i>Dimensions</i><br><i>Formats</i> |

| mensionner                                                                        |                                                              | Modification<br>des dimensions |
|-----------------------------------------------------------------------------------|--------------------------------------------------------------|--------------------------------|
| Taille originale:         2441 x 1751           Nouvelle:         2441 x 1751     | 4.27MP<br>4.27MP                                             | =<br>Modification de           |
| Pixels     Largeur: 2441      x Haute                                             | Redimensionner<br>Taille originale:                          | 2441 x 1751 4.27MP             |
| ©%<br>Largeur: 100.00 ➡% x Haute                                                  | Nouvelle:                                                    | 1200 x 861 1.03MP              |
| Dimension d'impression<br>Largeur: 86.11 x Haute<br>Résolution: 72 DPI (points pa | Largeur: 1200                                                | x Hauteur: 861                 |
| Standard Largeur x Hauteur: 800 x 600  Conserver les proportions                  | Dimension d'impression     Largeur: 42.33     Résolution: 72 | x Hauteur: 30.37 💌 cm 💌        |
| Filtre: Lanczos3 (Défaut)                                                         | Standard                                                     | × 600 -                        |

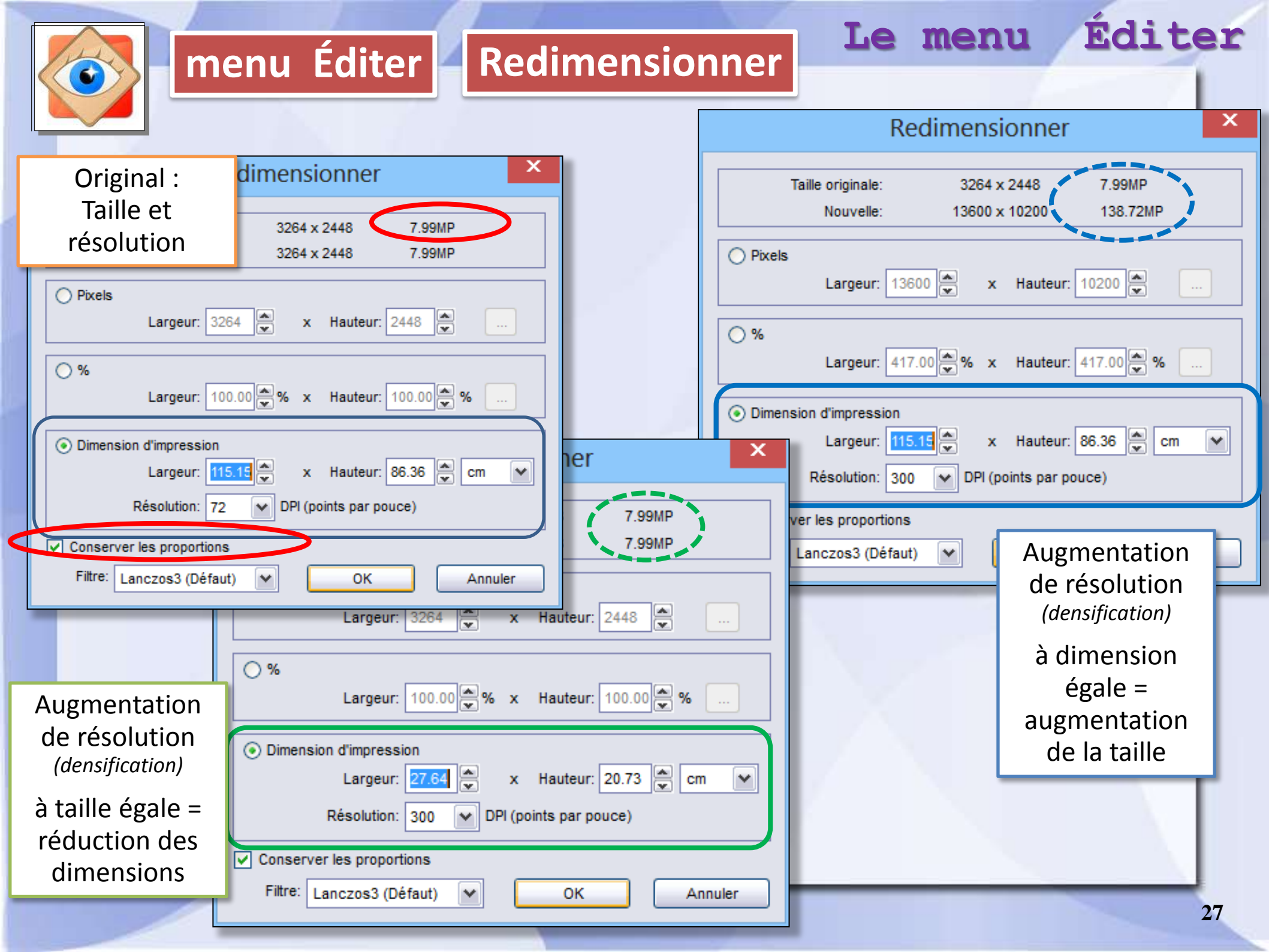

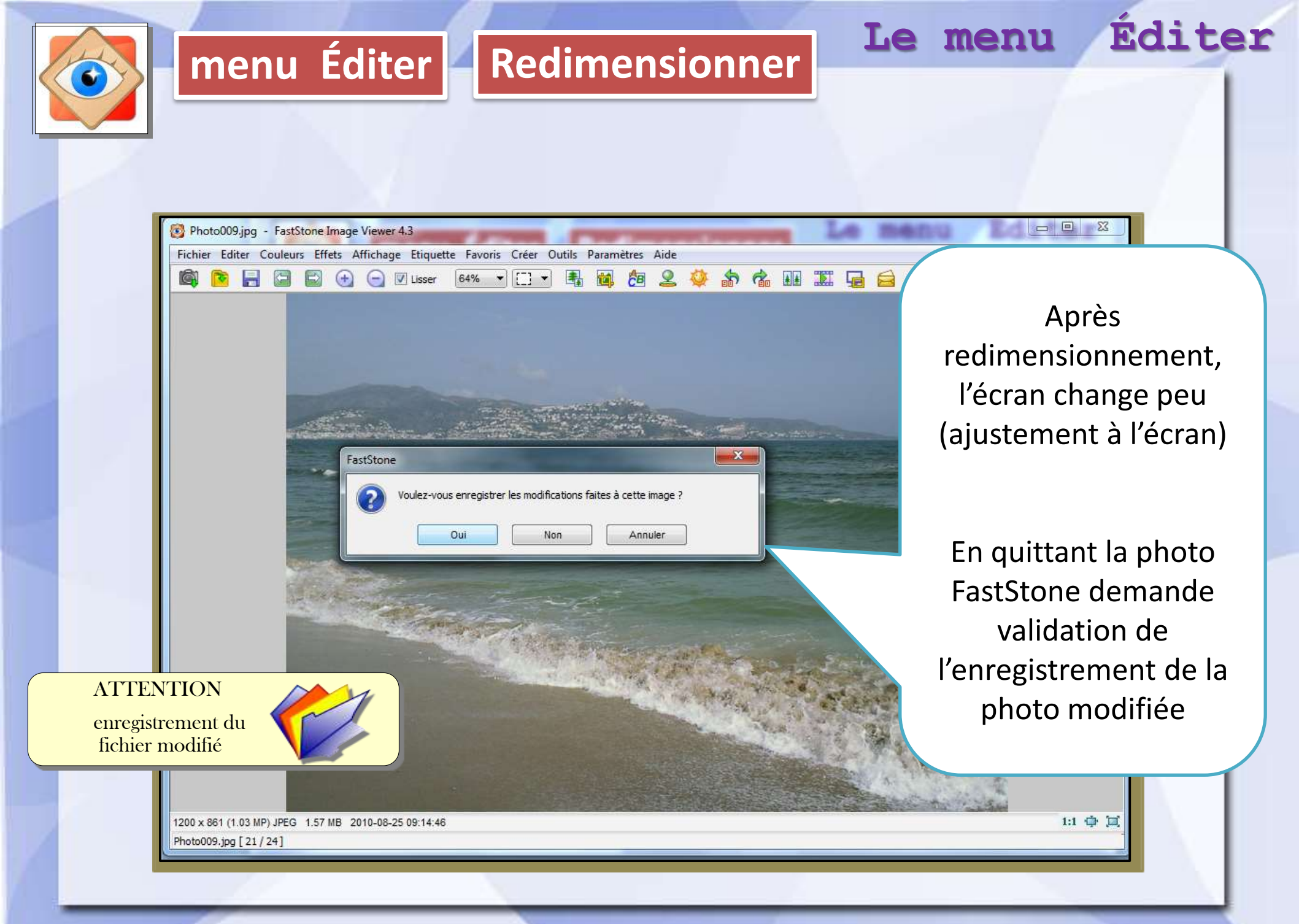